# CONSULT BALANCE DUE AND INVOICES

From the Acceo transphere platform

C-ta

- 1. Open the e-mail from "<u>CTAL Votre facture #XXXXX est</u> <u>maintenant disponible</u>"
- 2. Click on '<u>Consulter et payer ma facture</u>" if you don't see this tab, download the e-mail images.

| NOUVELLE FACTURE DISPONIBLE                                                                                                    |                                                                                                    |
|----------------------------------------------------------------------------------------------------|----------------------------------------------------------------------------------------------------|
| <b>Cetal</b><br>Se connecter pour mieux vivre                                                                                                    | 600-203, boulevard Albiny-Paquette<br>Mont-Laurier (Québec) J9L 1L4<br>819 623-2825<br>1 833 623-2825<br>info@ctal.ca<br>ctal.ca |
| <b>CTAL</b><br>600, Boul. A Paquette Bur.203<br>Mont-Laurier, Québec, QC, J9L1L4<br>Tél: 8196232825<br>Site internet : <u>www.ctal.ca</u>                                                           | FACTURÉ À                                                                                                    |
| Votre facture n° XXXXX est maintenant disponible.<br>Consulter et payer ma facture<br>https://hir-transphere.acceo.com:443/hir-sv/rest/1.0/workflowprov<br>bc7c-fa2b1cc1fa13                        | cesses/redirect/101-6868717-2f3cb664-7e32-4edf-                                                                                  |
| Si vous avez déjà effectué le paiement de cette facture, veuillez<br>Inscription aux prélèvements automatiques<br>Guide d'utilisateur – Procédure ACCEO Transphere<br>Des questions? <u>Ctal.ca</u> | e                                                                                                    |
|                                                                                                    | ACCEO Solutions inc.                                                                                                    |

# The next step gives you access to all your invoices.

#### For instructions in English click at the bottom of the page

This takes you directly to the "**Invoice to pay**" tab, which gives you information on the balance to be paid, as well as details of invoices that have not been paid.

The **total balance** includes all invoices due. From this table, you can view invoice details or select the invoices you wish to pay. (see next step)

| Invoices sent to the address have been linked to the profile X<br>Log in to this profile to access/manage the wallet and pay by bank transfer. |                                      |                                   |                                 |                             |                                     |
|----------------------------------------------------------------------------------------------------|--------------------------------------|-----------------------------------|---------------------------------|-----------------------------|-------------------------------------|
|                                                                                                    |                                      | Log                               | y in                            |                             |                                     |
| Invoices to pay                                                                                                    | Invoicing history                    |                                   |                                 |                             |                                     |
| Invoice no.                                                                                                    | Q From this date                     | To this date                      |                                 |                             | iotal balance \$443.47              |
| CTAL                                                                                                    |                                      |                                   |                                 | 0 invoice (\$0.00)          | Pay now                             |
| Current<br>\$113.60 (1                                                                                                    | <b>31-60 days</b><br>1) \$111.41 (1) | <b>61-90 days</b><br>\$109.23 (1) | <b>91-120 days</b> \$109.23 (1) | <b>120+ days</b> \$0.00 (0) | Balance to pay<br>\$443.47 (4)      |
|                                                                                                    |                                      |                                   |                                 |                             | S ti                                |
| <b>376660</b> 2025-02                                                                                                    | - ⊠<br>2-01                          | Payable                           |                                 |                             | Amount \$113.60<br>Balance \$113.60 |
| <b>365349</b><br>2025-01                                                                                                    | -<br>1-01                            | Payable                           |                                 |                             | Amount \$111.41<br>Balance \$111.41 |
| <b>354030</b> 2024-12                                                                                                    | - ⊠<br>2-01                          | Payable                           |                                 |                             | Amount \$109.23<br>Balance \$109.23 |
| <b>342243</b> 2024-11                                                                                                    | - 🖂<br>1-01                          | Payable                           | [                               |                             | Amount \$109.23<br>Balance \$109.23 |
|                                                                                                    |                                      |                                   |                                 |                             | Number of invoices : 4              |

\*You can view your invoices at any time, without having to register for the Acceo platform, by sending us an e-mail.

## To consult invoice details

• Click in the space of one of the invoices

| 376660 - ⊠           2025-02-01                            | Payable | Amount \$113.60<br>Balance \$113.60 |
|------------------------------------------------------------|---------|-------------------------------------|
| <b>365349 -</b><br>2025-01-01                              | Payable | Amount \$111.41<br>Balance \$111.41 |
| 354030 -         ⊠           2024-12-01         2024-12-01 | Payable | Amount \$109.23<br>Balance \$109.23 |
| □ 342243 - ⊠<br>2024-11-01                                 | Payable | Amount \$109.23<br>Balance \$109.23 |
|                                                            |         | Number of invoices : 4              |

A window will open showing the details of the selected invoice.

| View all invoices<br>30 invoices not viewed                                                                                        |                                                                                                    |               |                           |                       | P      | ay now         |
|----------------------------------------------------------------------------------------------------|----------------------------------------------------------------------------------------------------|---------------|---------------------------|-----------------------|--------|----------------|
| < < of 1 > >                                                                                                    | - + Automatic Zoom >                                                                                                    |               |                           |                       |        | 0 0 <b>e</b> D |
| C-ta<br>Coperative de<br>técommunication                                                                                           | 600, boul. Albiny-Paquette, bureau 203<br>Mont-Laurier, 19L 1L4<br>info@ctol.ca<br>819 623-CTAL (2825)<br>Pour plus d'informations : ctal.ca | Fact<br>Délai | ure :<br>: Net 30 jours - | 2025-01-01<br>2%/mois | 365349 |                |
| Memi<br>detai                                                                                                    | ber contact<br>Is                                                                                                    |               | TếL:                      | Prix                  | Total  |                |
| INTERNET 60/60                                                                                                    |                                                                                                    |               | 1                         | 70 000                | 70.00  |                |
| Période du 1er au 31 janvier 202<br>TÉLÉPHONIE RÉSIDENTIELLE<br>Période du 1er au 31 janvier 202<br>Tww.mminiers au 31 janvier 202 | 25<br>25                                                                                                    |               | 1                         | 25.000                | 25.00  |                |
| FRAIS DE RETARD                                                                                                    | use au forfait telephonie                                                                                                    |               | 1                         | 2.180                 | 2.18   |                |
| VOTRE SOLDE À PAYER au 31 dé                                                                                                    | c. 2024 excluant cette facture, est de 218,46\$                                                                                              |               |                           |                       |        |                |
|                                                                                                    | Consult the                                                                                                    | invoice PDF   |                           |                       |        |                |

# To pay one or more invoices due

Select the invoices you wish to pay click on Pay now

| CTAL                            |                                   |                                |                                    | 4 invoices (\$443.47)          | Pay now                           |
|---------------------------------|-----------------------------------|--------------------------------|------------------------------------|--------------------------------|-----------------------------------|
| Current<br>\$113.60 (1)         | <b>31-60 days</b><br>\$111.41 (1) | <b>61-90 days</b> \$109.23 (1) | <b>91-120 days</b><br>\$109.23 (1) | <b>120+ days</b><br>\$0.00 (0) | Balance to pay<br>\$443.47 (4)    |
|                                 |                                   |                                |                                    |                                | ₿ 4F                              |
| <b>376660 -</b> ⊠ 2025-02-01    | Payable                           |                                |                                    | \$113.60                       | Amount \$113.60<br>Balance \$0.00 |
| 365349 -<br>2025-01-01          | Payable                           |                                |                                    | \$111.41                       | Amount \$111.41<br>Balance \$0.00 |
| 354030 - ⊠           2024-12-01 | Payable                           |                                |                                    | \$109.23                       | Amount \$109.23<br>Balance \$0.00 |
| 342243 - ⊠<br>2024-11-01        | Payable                           |                                |                                    | \$109.23                       | Amount \$109.23<br>Balance \$0.00 |
|                                 |                                   |                                |                                    |                                | Number of invoices : 4            |

#### A payment page opens with the selected invoices

| Invoice information                                                | Payment methods                                                                                                    |
|--------------------------------------------------------------------|----------------------------------------------------------------------------------------------------|
| Supplier                                                           | Bank transfers                                                                                                    |
| CTAL                                                               | Invoices sent to the address have been linked to the profile of                                                                                                    |
| 600, Boul. A Paquette Bur.203<br>Mont-Laurier, Québec (QC), J9L1L4 | Log in to this profile to access/manage the wallet and pay by bank transfer.                                                                                                    |
| Phone: (819) 623-2825<br>Website: www.ctal.ca                      | Log in                                                                                                    |
| Accepted payment methods 🏛 🚭 VISA 🚟                                |                                                                                                    |
| Invoices to pay                                                    | Credit cards                                                                                                    |
| No. : 376660 \$113.60                                              | Card number                                                                                                    |
| No. : 365349 \$111.41                                              | • Evolution date (MM/VV)                                                                                                    |
| No. : 354030 \$109.23                                              |                                                                                                    |
| No. : 342243 \$109.23                                              | Cardholder name                                                                                                    |
| Total amount to pay \$443.47                                       | Email to send the receipt                                                                                                    |
|                                                                    |                                                                                                    |
|                                                                    |                                                                                                    |
|                                                                    | Pay Return to invoice statement                                                                                                    |
|                                                                    | SECURITY AND CONFIDENTIALITY<br>All transactions performed in ACCEO Transphere are secure. All personal information that you enter<br>is treated with the strictest confidentiality in accordance with our policy. |
|                                                                    | secure electronic in a data di mar ano data connocinality, il accordance mili du policy.<br>payment processing                                                                                                    |

### Proceed to payment

- Attention to make a payment **by credit card**, please fill in the required information and click on Pay. (You cannot make recurring payments with your credit card).
- To make a payment through <u>your banking institution</u> or to register your credit card information, you must first register on the ACCEO Transphere platform by clicking on Open an account.
- Once you have registered, you can log in by clicking on Log in.

| Invoice information                                                                                             | Payment methods                                                                                                    |
|----------------------------------------------------------------------------------------------------|----------------------------------------------------------------------------------------------------|
| Supplier<br>CTAL<br>600, Boul. A Paquette Bur.203<br>Mont-Laurier, Québec (QC), J9L1L4<br>Phone: (819) 623-2825 | Bank transfers In order to pay by bank transi to Log in Copen an account.                                                                                                    |
| Accepted payment methods Invoices to pay                                                                        | Credit cards • Card number                                                                                                    |
| No. : 376660 \$113.60                                                                                           |                                                                                                    |
| No. : 365349 \$111.41                                                                                           | Expiry date (MM/YY)     CVV                                                                                                    |
| No. : 354030 \$109.23                                                                                           |                                                                                                    |
| No.: 342243 \$109.23                                                                                            | Cardholder name                                                                                                    |
| Total amount to pay \$443.47                                                                                    | Email to send the receipt                                                                                                    |
|                                                                                                    | Pay Return to invoice statement                                                                                                    |
|                                                                                                    | Secure tectronic payment processing secure tectronic payment processing secure tectronic payment proce |

Once you've registered on the ACCEO Transphere platform, all you have to do is enter your chosen login and password to access the bank payment system.

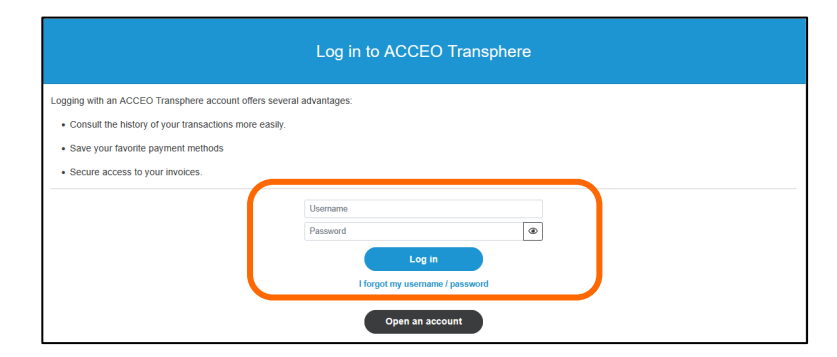

### Link : How to register on the ACCEO Transphere platform

## Consult your billing history

- To view archived invoices, click on the **Billing History tab**.
- Then select the invoice by clicking in its space.
- Only invoices that have been paid in full are listed in the billing history. Any outstanding balances or new invoices are listed in the Bills **Payable tab**.

| Invoices to pay               | Invoicing history                                    |                                       |
|-------------------------------|------------------------------------------------------|---------------------------------------|
| Invoice no.                   | Q     From this date     Image: Control of the state |                                       |
| CTAL                          |                                                      |                                       |
|                               |                                                      |                                       |
| <b>330340 -</b><br>2024-10-01 | Paid in full                                         | Amount paid \$113.60<br>Show detail ~ |
| <b>318649</b> -<br>2024-09-01 | Paid in full                                         | Amount paid \$111.41<br>Show detail Y |
| <b>307173</b> -<br>2024-08-01 | Paid in full                                         | Amount paid \$109.23<br>Show detail * |
| <b>295749</b> -<br>2024-07-01 | Paid in full                                         | Amount paid \$109.23<br>Show detail Y |
| 284372 -<br>2024-06-01        | Paid In full                                         | Amount paid \$113.60<br>Show detail Y |
| <b>273479 -</b><br>2024-05-01 | Paid in full                                         | Amount paid \$111.41<br>Show detail Y |
| 262865 -<br>2024-04-01        | Paid in full                                         | Amount paid \$109.23<br>Show detail Y |
| <b>252493</b> -<br>2024-03-01 | Paid in full                                         | Amount paid \$109.23<br>Show detail Y |
| <b>242417 -</b><br>2024-02-01 | Paid in full                                         | Amount paid \$113.60<br>Show detail ~ |
| 232248 -<br>2024-01-01        | Paid in full                                         | Amount paid \$54.61<br>Show detail Y  |
|                               |                                                      | Number of invoices : 35               |